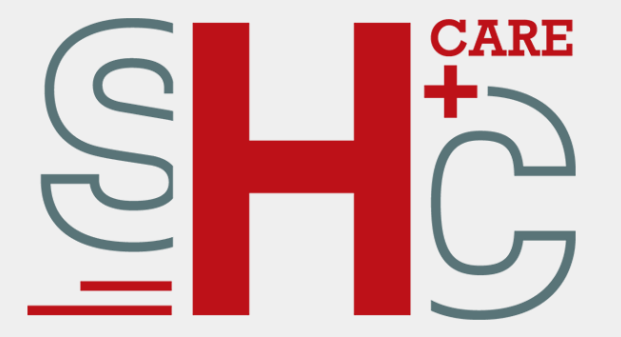

# Schritt-für-Schritt Beschreibung des eHBA Antragsablaufs bei SHC+CARE

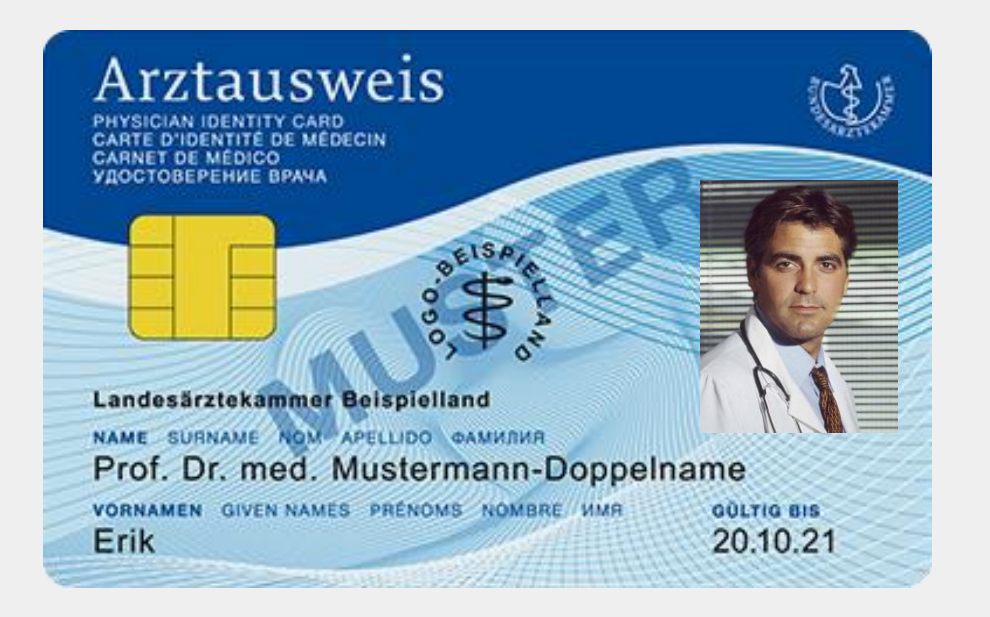

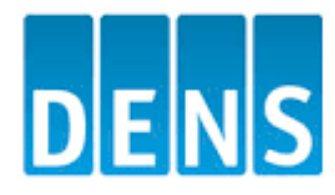

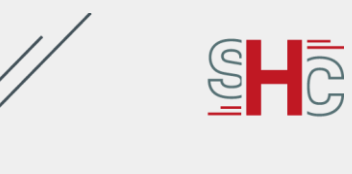

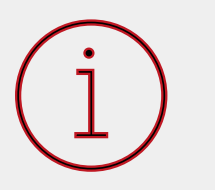

Wir freuen uns, dass Sie Ihren Heilberufsausweis bei SHC+CARE beantragen wollen!

Vorweg möchten wir Sie auf einige wichtige Aspekte hinweisen:

- Der Internet-Explorer wird aus Sicherheitsgründen nicht unterstützt, nutzen Sie z.B. Google Chrome, Safari o.ä. aktuelle Browser.
- Bitte führen Sie die Antragsstellung aufgrund der notwendigen Generierung des Antrags als PDF an einem Laptop oder stationären PC durch
- Bitte achten Sie auf eine stabile Internetverbindung
- Nehmen Sie sich die Zeit, um den Antrag in Ruhe und in einem Zug abzuschließen (Ausfüllen, Ausdrucken, Unterschreiben, <u>PostIdent</u> durchführen, Brief abschicken)

Sollten Sie Fragen oder Schwierigkeiten haben, steht Ihnen unser Support natürlich gerne zur Verfügung. Gerne können Sie auch unsere <u>Erklärvideos</u> nutzen:

Telefonnummer:+49 (0)6251 7026 455E-Mail:support@shc-care.de

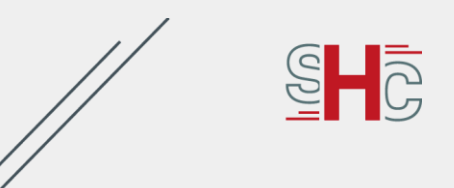

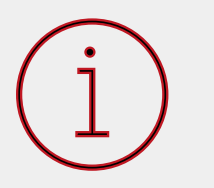

Bevor Sie Ihren Antrag starten, bitten wir Sie, sich zunächst bei Ihrer zuständigen Ärztekammer (über den Login im Ärztekammerportal) zu informieren, ob diese den Antrag für Ihren eHBA vorbefüllen oder ob Sie ihn selbst ausfüllen müssen (leerer Antrag).

Einige Kammern bieten eine Vorbefüllung an oder haben diese verpflichtend. Informieren Sie sich demnach bitte bei Ihrer Ärztekammer, ob diese möglich, beziehungsweise verpflichtend ist. In diesen Fällen wird Ihnen eine **Vorgangsnummer von Ihrer Ärztekammer mitgeteilt**. Und können dann direkt über das Ärztekammerportal auf SHC-CARE.de gehen und den Antrag ausfüllen. Alternativ können Sie über <u>SHC-CARE Antrag Heilberufsausweis</u> Ihren Antrag starten

Sollten Sie Fehler der persönlichen Daten in der Vorbefüllung finden, setzen Sie sich direkt mit Ihrer Ärztekammer in Verbindung. Diese teilt Ihnen nach der Verbesserung der Angaben eine neue Vorgangsnummer mit, mit der Sie einen Antrag neu starten müssen

Der fehlerhafte Antrag wird automatisch gelöscht

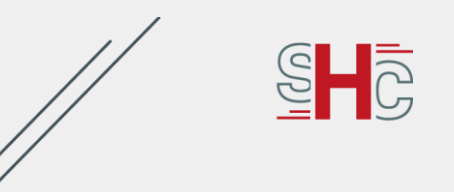

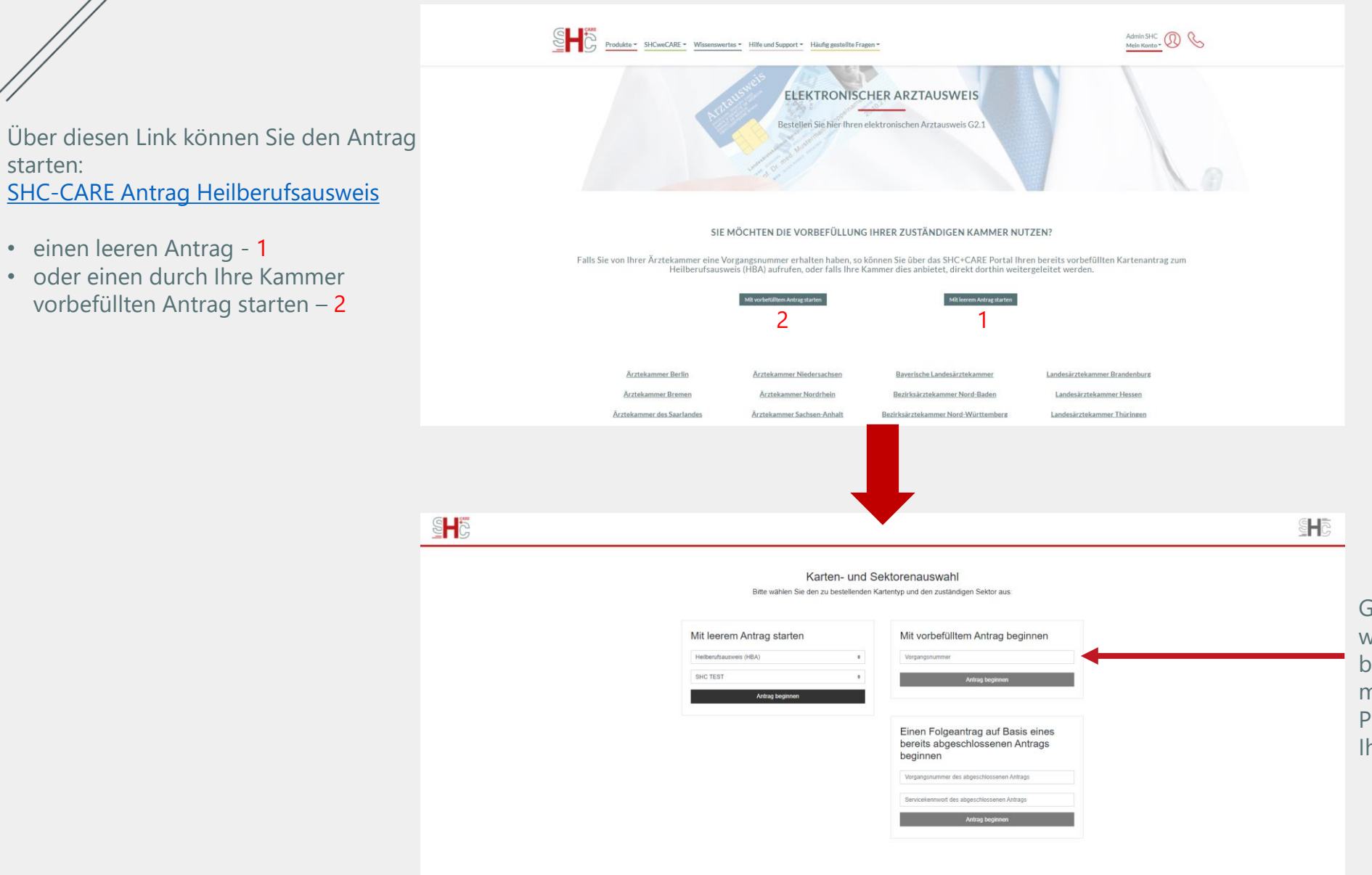

Geben Sie Ihre Vorgangsnummer, welche Sie von Ihrer Ärztekammer bekommen haben ein oder starten Sie mit einem leeren Antrag, indem Sie den Produkttyp "Heilberufsausweis" und Ihre Ärztekammer auswählen

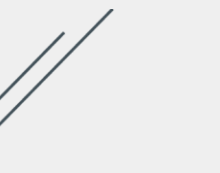

പ്ര

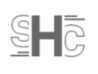

#### Kartenantrag zum elektronischen Arztausweis

Bitte befüllen Sie alle mit \* gekennzeichneten Pflichtfelder im Kartenantrag um einen elektronischen Arztausweis beantragen zu können.

#### Antragsdaten

| Allgemeine Informationen                                                                |         |
|-----------------------------------------------------------------------------------------|---------|
| Anzahl zu bestellender Karten 🕥                                                         |         |
| 1                                                                                       | \$<br>0 |
| Bitte wählen Sie die Anzahl der zu bestellenden Karten.                                 |         |
| Antragsteller                                                                           |         |
| Anrede                                                                                  | <br>    |
|                                                                                         | \$<br>0 |
| Ihre Bezeichnung.                                                                       |         |
| Akademischer Grad/Titel                                                                 |         |
|                                                                                         | 0       |
| Beispiele: Prof.Dr.med., Dr.med.                                                        |         |
| Nachfolgender akademischer Grad/Titel                                                   |         |
|                                                                                         | 0       |
| M.D., MPH, Ph.D.                                                                        |         |
| Vorname (*)                                                                             |         |
|                                                                                         | 0       |
| Ihr Vorname identifiziert Sie individuell und ist Ihrem Ausweisdokument zu entnehmen.   |         |
| Nachname (*)                                                                            |         |
|                                                                                         | 0       |
| Ihr Familienname, wie in Ihrem Ausweisdokument angegeben.                               |         |
| Staatsangehörigkeit 🕐                                                                   |         |
| Deutschland                                                                             | \$<br>0 |
| Bezeichnet den Staat dem Sie angehörig sind und ist Ihrem Ausweisdokument zu entnehmen. |         |
| Berufsgruppe                                                                            |         |
| Ärztin/Arzt                                                                             | \$<br>0 |
| Ihr ausgeübter Beruf bzw. Ihr Fachgebiet.                                               | -       |
| Geburtsname                                                                             |         |
|                                                                                         | 0       |
| Ibr Samiliannama var Ibrar Hairat                                                       | ÷       |

Im nächsten Schritt öffnet sich die Antragsmaske.

- Die mit einem Sternchen markierten Felder sind Pflichtfelder
- Achten Sie bitte darauf, bestimmte persönliche Angaben, welche auch auf Ihrem Personalausweis stehen, entsprechend korrekt und vollständig anzugeben

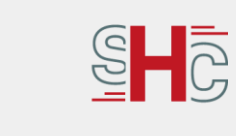

| // |  |
|----|--|
|    |  |

6

| Geburtsdatum (*)                                                                            |    |   |
|---------------------------------------------------------------------------------------------|----|---|
| TT.MM.JJJJ                                                                                  | 曲  | 0 |
| hr Geburtsdatum im Format TT.MM.JJJJ.                                                       |    |   |
| Geburtsort (*)                                                                              |    |   |
|                                                                                             |    | 0 |
| Geben Sie Ihren Geburtsort gemäß Ihrem Ausweisdokument an.                                  |    |   |
| c/o                                                                                         |    |   |
|                                                                                             |    | 0 |
| m Falle Ihrer Abwesenheit geben Sie einen alternativen Empfänger mit Vor- und Nachnamen an. |    |   |
| Straße (*)                                                                                  |    |   |
|                                                                                             |    | 0 |
| Straße ohne Hausnummer aus dem Anschrift- bzw. Adressfeld Ihres Ausweisdokuments.           |    |   |
| Hausnummer                                                                                  |    |   |
|                                                                                             |    | 0 |
| Bitte geben Sie Ihre Hausnummer an.                                                         |    |   |
|                                                                                             |    |   |
|                                                                                             |    | 0 |
| Zusätzliche Informationen zu Ihrer Adresse.                                                 |    | - |
| Postleitzahl (*)                                                                            | 4  |   |
|                                                                                             |    | 0 |
| hre Postleitzahl ist Ihrem Ausweisdokument zu entnehmen                                     |    | • |
|                                                                                             |    |   |
|                                                                                             |    | 0 |
| hr Wohnort ist dem Ausweisdokument zu entnehmen.                                            |    | U |
| Land (*)                                                                                    |    |   |
| Deutschland                                                                                 | \$ | 0 |
| hr Heimatland ist dem Ausweisdokument zu entnehmen.                                         |    |   |
| Telefon                                                                                     |    |   |
|                                                                                             |    | 0 |
| hre Festnetznummer unter der Sie für eventuelle Rückfragen erreichbar sind.                 |    |   |
| Fax                                                                                         |    |   |
|                                                                                             |    | 0 |
| hre Faxnummer für die eventuelle Zustellung von Dokumenten.                                 |    |   |
| Mobil                                                                                       |    |   |
|                                                                                             |    | 0 |
| hre Mobilfunknummer unter der Sie für Rückfragen erreichbar sind.                           |    |   |
| = Mail (*)                                                                                  |    |   |
|                                                                                             |    | 0 |
|                                                                                             |    |   |

Die von Ihnen angegebene Adresse ist automatisch die Lieferanschrift. Daher ist es wichtig, dass Sie aktuell ist und Sie dort für die Zustellung Ihres HBAs und Ihres PIN- und PUK-Briefs auch anzutreffen sind.

Hinweis: Die Angabe eines c/o ist hilfreich, sollten Sie nicht immer Zuhause anzutreffen sein

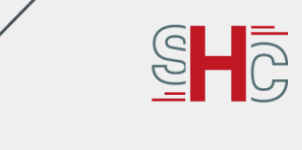

Die hier angegebene Mailadresse wird für die Kommunikation zwischen Ihnen und uns verwendet und kann im Nachhinein auch nicht verändert werden

| // |  |
|----|--|
|    |  |

7

Wenn Sie eine Mail-Adresse bei den Zertifikaten angeben, so ist die Kommunikation mit anderen Heilberufler\_Innen einfacher:

Geben Sie eine Mailadresse an und stimmen der Veröffentlichung der Zertifikate zu, so sind Sie im öffentlichen Verzeichnisdienst der gematik mit Ihrer Email-Adresse zu finden. Dies erleichtert anderen Heilberufler\_Innen die Kontaktaufnahme. Außerdem können diese dann prüfen, ob eine erhaltene Email von Ihnen sich mit Ihrer Angabe einer Email-Adresse in den Zertifikaten deckt

| dentifizierungsmethode (*)                                                                                                    |                                    |              |
|----------------------------------------------------------------------------------------------------|------------------------------------|--------------|
|                                                                                                    | \$                                 | 0            |
| Bitte wählen Sie die Identifizierungsmethode "Postident" aus. Bitte beachten Sie, dass Sie im Rahm<br>/erfahrens ein gültiges Ausweisdokument und Ihre vollständig ausgefüllten Antragsunterlagen perso<br>rorfegen müssen um sich Identifizieren zu lassen. | en des Postide<br>önlich bei der F | ent-<br>Post |
| Ausweisart (*)                                                                                                    |                                    |              |
|                                                                                                    | \$                                 | 0            |
| Bitte wählen Sie die Ausweisart, die Sie im Rahmen der Identifizierungsmethoden vorzeigen werder                                                                                                    | 1.                                 |              |
| Ausweisnummer (*)                                                                                                    |                                    |              |
|                                                                                                    |                                    | 0            |
| Bitte geben Sie die Ausweisnummer der gewählten Ausweisart an.                                                                                                    |                                    |              |
| Ausstellungsdatum (*)                                                                                                    |                                    |              |
| TT.MM.JJJJ                                                                                                    | 曲                                  | 0            |
| Bitte geben Sie das Ausstellungsdatum des ausgewählten Lichtbildausweises im Format TT.MM.JJ.<br>Ausstellungsdatum ist der gewählten Ausweisart zu entnehmen.                                                                                                | IJ an. Das                         |              |
| Ablaufdatum (*)                                                                                                    |                                    |              |
| TT.MM.JJJJ                                                                                                    | 曲                                  | 0            |
| äitte geben Sie das Ablaufdatum des ausgewählten Lichtbildausweises im Format TT.MM.JJJJ an.<br>Ier gewählten Ausweisart zu entnehmen.                                                                                                    | Das Ablaufdatu                     | ım ist       |
| Ausstellende Behörde (*)                                                                                                    |                                    |              |
|                                                                                                    |                                    | 0            |
| älte geben Sie den vollständigen Namen der Behörde an, die den amtlichen Lichtbildausweis erste                                                                                                    | llt hat.                           |              |
| Angaben zu Zertifikatsdaten                                                                                                    | •                                  |              |
| E-Mail                                                                                                    |                                    |              |
|                                                                                                    |                                    | 0            |
| Durch die Angabe Ihrer E-Mail-Adresse kann diese optional in Ihrem Zertifikat hinterlegt werden.                                                                                                    |                                    | -            |
| /eröffentlichung von Zertifikaten (*)                                                                                                    |                                    |              |
|                                                                                                    | •                                  | 0            |
| Bitte wählen Sie hier aus, ob Sie einer Veröffentlichung Ihres Zertifikats zustimmen.                                                                                                    |                                    |              |
| -                                                                                                    |                                    |              |

Druckzeilen automatisch generieren

Wenn Sie dieses Feld deaktivieren, haben Sie die Möglichkeit, den Aufdruck Ihres Namens auf der Karte anzupassen. Bleibt dieses Feld aktiviert, werden die aufzudruckenden Zeilen automatisch aus Ihrem Namen, Vornamen und Titeln erstellt. Ihr Heilberufsausweis enthält ein Zertifikat, welches für die verschlüsselte Kommunikation zwischen Heilberufler\_Innen benötigt wird. Damit Ihnen außerhalb der TI eine verschlüsselte Nachricht geschickt werden kann, können Sie dem Absender entweder das Zertifikat mitteilen oder – dieses direkt im Verzeichnisdienst **veröffentlichen. (Niemand, außer Befugte haben Zugriff auf dieses** Verzeichnis)

Sollten Sie hierzu weitere Fragen haben, wenden Sie sich gerne an die **gematik: Tel. +49 30 400 41**/0

0

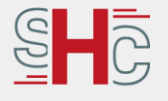

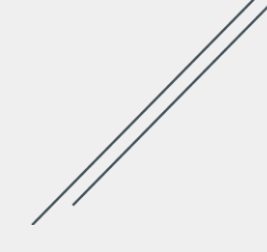

8

Sollten Sie den Antrag im Moment nicht fortsetzen können, gibt es die Möglichkeit den Antrag zwischenzuspeichern. Sie erhalten dann Ihre Vorgangsnummer und ein Servicekennwort, das Sie bei Weiterbearbeitung des Antrags benötigen

Möchten Sie den Antrag normal fortfahren, wählen Sie bitte den Button "Antrag prüfen und fortfahren"

| Foto und Einverständniserklärung                                                                                                    |                                                                                                    |
|----------------------------------------------------------------------------------------------------|----------------------------------------------------------------------------------------------------|
| Foto hochladen (*)                                                                                                    |                                                                                                    |
| Derzeit kein Bild verfügbar                                                                                                    | Für den Heilberufsausweis ist kein biometrisches<br>Passbild nötig, jedoch sollten Sie drauf achten, dass |
| Bild löschen Bild auswählen                                                                                                    | Ihr Foto das Feld komplett ausfüllt. (Ein                                                                 |
| Bitte stellen Sie hier ein geeignetes Foto für einen Lichtbildausweis ein. Dieses wird später auf ihrem elektronischen<br>Arztausweis sichtbar sein.                                                                                                    | eingescanntes Passfoto ist oftmals zu klein)                                                              |
| Einverständnis zur Datennutzung (*) Bitte geben Sie das Einverständnis zum Inhalt des Dokuments Nutzung Ihrer Daten, anderenfalls kann der Antrag nicht bearbeitet werden.                                                                                                    | Das Foto nicht quer oder auf dem Kopf liegt                                                               |
| Bestätigung                                                                                                    |                                                                                                    |
| Korrektheit und Belehrung zur eIDAS Verordnung (*)     Die qualifizierte elektronische Signatur hat im Rechtsverkehr die gleiche Wirkung wie eine handschriftliche Unterschrift. Die eIDAS Verordnung sieht auch vor, dass die Nutzung der elektronischen Unterschrift beschränkt werden kann. Dies bezieht sich auf die Verwendung des Signaturschlüssels und die monetäre Beschränkung im Zertifikat. |                                                                                                    |
| Zustimmung zur Sperrung des elektronischen Arztausweises (*)     Hiermit geben Sie dem Kartenherausgeber die Einverständniserklärung ihre Karte zu sperren, falls dies nötig ist.                                                                                                    |                                                                                                    |
| Berufsbezogenen Informationen                                                                                                    |                                                                                                    |
| Elektronische Fortbildungsnummer (EFN)                                                                                                    |                                                                                                    |
| 2<br>Die EFN wird von Ihrer zuständigen Ärztekammer befüllt und auf die Rückseite Ihrer angeforderten Karte gedruckt.                                                                                                    | Ausgegraute Felder werden von der Kammer                                                                  |
|                                                                                                    | ausgerunt                                                                                                 |
| Ihre Heilberufler-ID oder Ihre Bundeseinheitliche Arztnummer (BAN) wird von Ihrer zuständigen Ärztekammer befüllt. Telematik-ID                                                                                                    |                                                                                                    |
| hre Telematik-ID wird von Ihrer zuständigen Ärztekammer befüllt.                                                                                                    |                                                                                                    |
| Neue Telematik-ID (*)                                                                                                    | Eine neue Telematik-ID ist im Regelfall nicht<br>erforderlich, insofern Sie nicht vorhaben, Ihre          |
| Sie nur "Ja" wenn Ihnen die Auswirkungen eines Wechsels der Telematik-ID bewusst sind. Für weitere Informationen<br>fragen Sie Ihre Ärzlekammer.                                                                                                    | Profession zu andern                                                                                      |
| Verwerfen Antrag zwischenspeichern                                                                                                    | // §                                                                                                    |
| Antrag prüfen und fortfahren                                                                                                    |                                                                                                    |

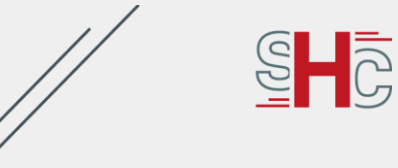

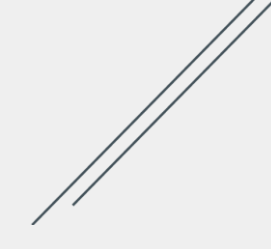

#### Kartenantrag zum elektronischen Arztausweis

Bitte überprüfen Sie nochmals Ihre Daten im Kartenantrag bevor Sie die Herstellung Ihres Ausweises beauftragen.

| Allgemeine Informationen                  |                   |  |
|-------------------------------------------|-------------------|--|
| Anzahl zu bestellender<br>Karten:         | 1                 |  |
| Antragsteller                             |                   |  |
| Anrede:                                   | Frau              |  |
| Akademischer Grad/Titel:                  | [nicht angegeben] |  |
| Nachfolgender akademischer<br>Grad/Titel: | [nicht angegeben] |  |
| Vorname:                                  | Steffi            |  |
| Nachname:                                 | Schn              |  |
| Staatsangehörigkeit:                      | Deutschland       |  |
| Berufsgruppe:                             | Ärztin/Arzt       |  |
| Geburtsname:                              | [nicht angegeben] |  |
|                                           |                   |  |
| Hausnummer:                               | 123               |  |
| Adresszusatz:                             | [nicht angegeben] |  |
| Postleitzahl:                             | 86167             |  |
| Ctadt                                     | Auschurg          |  |
| Verwerfen                                 | Jetzt bestellen   |  |
| Zurück zur Bearbeitun                     |                   |  |
|                                           |                   |  |
|                                           |                   |  |

sind, klicken Sie bitte auf "Jetzt bestellen"

## In diesem Schritt können Sie Ihre eingegeben Daten nochmal prüfen

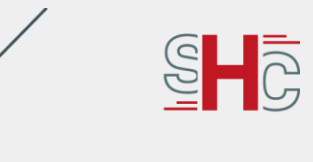

|                                                                                                    | Statute - Benetite - Benetite - Benetite - Benetite - Benetiter                                                                                                    |                 |
|----------------------------------------------------------------------------------------------------|----------------------------------------------------------------------------------------------------|-----------------|
| Um Ihre Zahlung abzuschließen, registrieren Sie sich                                                                                                    | ch bitte!                                                                                                    | ×               |
|                                                                                                    | Image: Second system                                                                                                    | Als nä<br>Kunde |
|                                                                                                    | REGISTRIEREN                                                                                                    | Ihrem           |
|                                                                                                    | Eite Derpühr Sichen (Adh, um hir Zonta zu verfladeren. Dies Derpühre Sie aberdehn himm Span-Ordner. Um dieterzagehen, dass die Zurichung der                                                                                                    | entes           |
|                                                                                                    | Evaluar integration is a statuto, veen integrative as a versionale.                                                                                                    |                 |
|                                                                                                    | Vorane Defi                                                                                                    |                 |
|                                                                                                    | Notore 201                                                                                                    |                 |
|                                                                                                    | EAbl Admax schelebigtnikurbeitsson                                                                                                    |                 |
|                                                                                                    | Amount         Vergenerative removation of end primary           Permov heritigen         Basiliger Sill V-Samovt                                                                                                    |                 |
|                                                                                                    | ALLGEMEINE GESCHÄFTSBEDINGUNGEN UND DATENSCHUTZHINWEISE                                                                                                    |                 |
|                                                                                                    | D lich kinzetter f                                                                                                    |                 |
|                                                                                                    | REGISTIONERN<br>Sie haber bereits deres Account? Medier Sie sich Nier an.                                                                                                    |                 |
|                                                                                                    |                                                                                                    |                 |
|                                                                                                    | ET Statt- BCarCatt- Wannamin- Hittand Segont- Haltagestallaringen                                                                                                    |                 |
| Ihr Konto wurde erfolgreich erstellt! Bitte überprüfe                                                                                                    | ien Sie Ihre E-Mails, um Ihr Konto zu verifizieren!                                                                                                    | ×               |
|                                                                                                    | SHC+CARE - IHR PARTNER RUND UM TELEMATIKINFRASTRUKTUR, SMC-B UND HBA G2.1                                                                                                    |                 |
|                                                                                                    | Institutionsausweis Heilberufsausweis G2.1 datenschutzesperte.de                                                                                                    |                 |
|                                                                                                    | A A A A A A A A A A A A A A A A A A A                                                                                                    |                 |
| r                                                                                                    |                                                                                                    |                 |
|                                                                                                    | NOR OF Contract And Contract And C                   |                 |
|                                                                                                    | Advances of a provide provide an advances of the provide provide advances of the provide provide advances of the provide advances of the provide advances |                 |
| and the second second se | We We                                                                                                    |                 |
| Contraction of the                                                                                                    |                                                                                                    |                 |
| £-                                                                                                    |                                                                                                    |                 |
| -                                                                                                    | über shor care                                                                                                    |                 |
|                                                                                                    | DIC-CARE previous to specialize to these templetes Previous at the Mark Service on our dise electrostation to executivation and an electrostation to executivation and and and and and and and and and an                                                                                                    |                 |

Is nächsten Schritt legen Sie bitte ein undenkonto an oder melden Sich in nrem Konto an, falls Sie zuvor schon ines erstellt haben

Sobald das Konto angelegt wurde müssen Sie es nun verifizieren

Unter der von Ihnen angegebenen Mailadresse haben wir Ihnen hierfür eine E-Mail geschickt (siehe nächste Folie)

Achtung: Manchmal können die E-Mails im Spamordner Ihres E-Mail-Postfachs landen

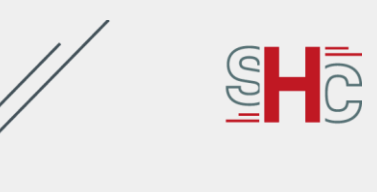

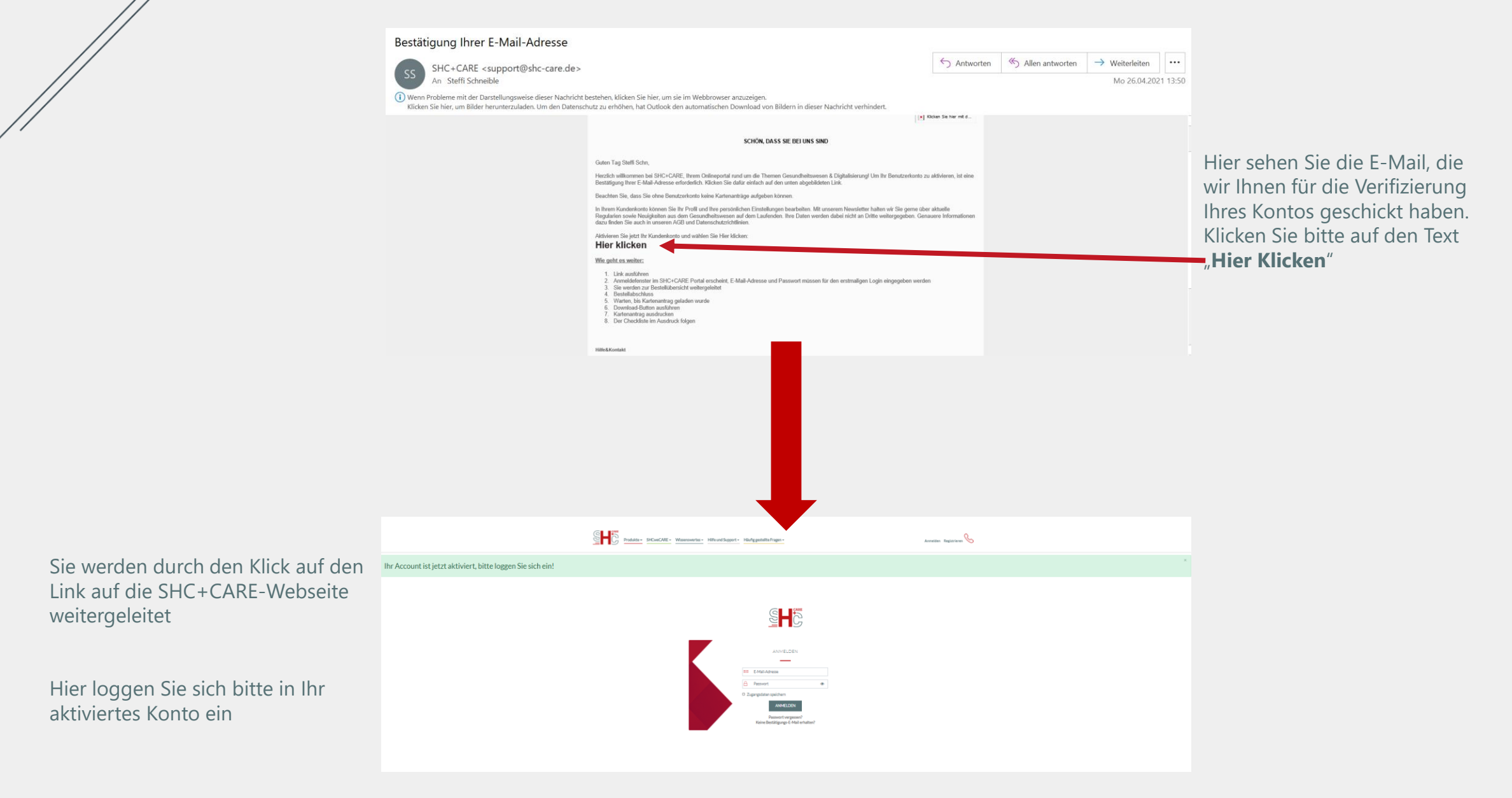

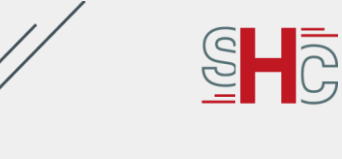

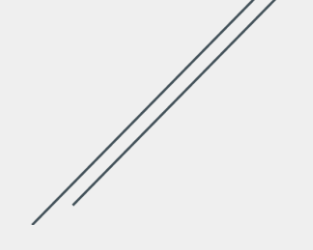

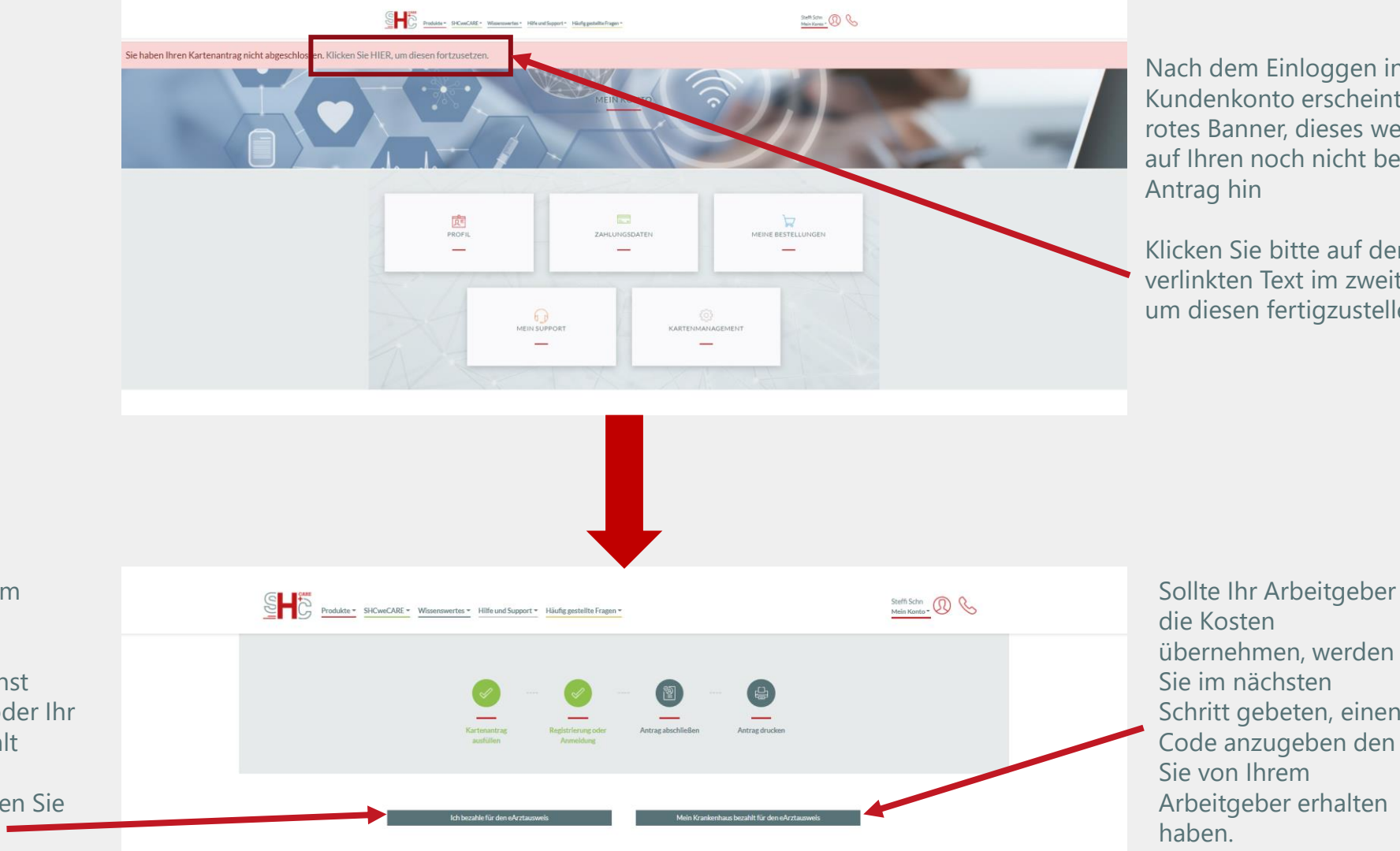

Nach dem Einloggen in Ihr Kundenkonto erscheint ein rotes Banner, dieses weist Sie auf Ihren noch nicht beendeten

Klicken Sie bitte auf den verlinkten Text im zweiten Satz, um diesen fertigzustellen

Sie befinden sich nun im Zahlungsvorgang

Hier können Sie zunächst wählen, ob Sie selbst oder Ihr Arbeitgeber für Sie zahlt

Zahlen Sie selbst, wählen Sie bitte den Button links

übernehmen, werden Schritt gebeten, einen Code anzugeben den Arbeitgeber erhalten

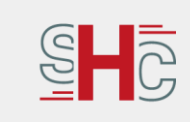

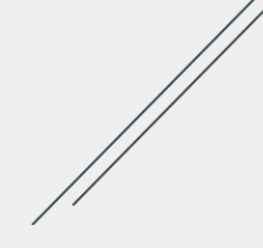

Geben Sie bitte Ihre persönliche Rechnungsadresse und Ihre Bankverbindung ein. Diese Informationen können Sie zu einem späteren Zeitpunkt in Ihrem Kundenkonto unter dem Punkt "Meine Zahlungsdaten" ändern

## Wichtig!

Tragen sie hier bitte zwingend den

## folgenden Partnercode ein: dens

und setzen dann den Haken Bitte kreuzen Sie die Einzugsermächtigung an, um die Bestellung abzuschließen. Aktuell ist die Bezahlung mittels SEPA-Lastschriftverfahren die einzige Möglichkeit

|                                              | NRE * <u>Wissenswertes *</u> Hilfe und Support * <u>Häufig gestellte Fragen</u> * |                                        | Steffi Schn<br>Mein Konto - |
|----------------------------------------------|-----------------------------------------------------------------------------------|----------------------------------------|-----------------------------|
|                                              |                                                                                   |                                        |                             |
|                                              |                                                                                   |                                        |                             |
|                                              |                                                                                   |                                        |                             |
|                                              | Kartenantrag ausfüllen Registrierung oder<br>Anmeldung                            | Zahlung Antrag abschließen und drucken |                             |
|                                              | •                                                                                 |                                        |                             |
|                                              |                                                                                   |                                        |                             |
| BESTELLÜBERSICHT                             |                                                                                   |                                        |                             |
|                                              |                                                                                   |                                        |                             |
| Meine Bestellung                             |                                                                                   |                                        |                             |
| Antiasweis (b)                               | Test hba                                                                          |                                        | 20.16€(MwSt: 19%)           |
|                                              |                                                                                   |                                        |                             |
| Briefporto: Kosten für den Versand des Karte | enbriefs und des PIN-, PUK-Briefes                                                |                                        | 3,30E (MwSt.: 1996)         |
|                                              |                                                                                   |                                        | Preis(netto): 20            |
|                                              |                                                                                   |                                        | Preis(brutto): 23           |
|                                              |                                                                                   |                                        | Portokosten(brutto): 3      |
|                                              |                                                                                   |                                        | Gesamtpreis (netto): 23     |
|                                              |                                                                                   |                                        | Gesamtpreis (brutto): 27    |
|                                              |                                                                                   |                                        |                             |
|                                              |                                                                                   |                                        |                             |
|                                              | WÄHLEN SIE IHRE GEWÜNSCH                                                          | ITE ABRECHNUNGSVARIANTE                |                             |
|                                              | Sie haben die folgende                                                            | n Modelle zur Auswahl                  |                             |
|                                              |                                                                                   |                                        |                             |
|                                              | QUARTALSWEISE                                                                     | JÄHRLICH                               |                             |
|                                              | 23.99€                                                                            | 95.96€                                 |                             |
|                                              | ink MuSt.                                                                         | inkl MwSL                              |                             |
|                                              |                                                                                   |                                        |                             |
|                                              | 24 Monate Vertragslautzeit                                                        | 24 Monate Vertragslautzeit             |                             |

Wählen

Wählen

Name Ihrer Præds/Institution/Firma falls gewünsc

Bitte geben Sie Ihre Straße e Bitte geben Sie die Stadt ein

Bitte geben Sie Ihre PLZ ein

Bitte geben Sie Ihre IBA

NGSADRESSE

Straße und Hau

PARTNERCODE

BANKVERBINDUNG

artnercode

Old

Ihnen wird vor Abschluss der Bestellung nochmals eine Bestellübersicht geboten

Sie können zwischen einer quartalsweisen oder jährlichen Zahlung wählen. Die Bezahlungsvariante kann für die Vertragsdauer nicht umgestellt werden

Klicken Sie auf: Jetzt bestellen

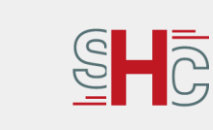

S**-**C SHC Hinweise zum Drucken und Versenden Bitte helfen Sie uns Ihren Antrag so schnell wie möglich zu bearbeiten Dazu bitten wir dringend um Beachtung folgender Punkte: Auf normalem nicht vorbedrucktem DIN A4 Papier einseitig in guter Druckqualität ausdrucker Ē Nicht knicken oder tackern Auf Vollständigkeit überprüfen vor Versand. Unterschriften nicht vergess Ξ Nicht binde Den Antrag nicht falter In einem A4 Umschlag ungefaltet versenden Bitte haben Sie Verständnis, dass es bei Nichteinhaltung dieser Regeln, zu erheblichen Verzögerungen bei der Verarbeitung Ihres Antrages kommen kann SHG SHG Kartenantrag abgeschlossen Ihr Kartenantrag sowie der Bezahlungsprozess wurden erfolgreich abgeschlossen. Ihr Antrag wird nun verarbeitet. Dokument herunter, drucken Sie diesen aus und folgen Sie den Anweisungen auf der ersten Seite der Bitte laden Sie den Kartenantrag als Dokuments Antrag PDF Herunterladen Wichtig: Dieses Antrags-PDF wird einmalig erstellt und ist nicht nachträglich abrufba speichern Sie das Dokument auf ihrem Gerät, falls es im weiteren Verlauf der Bestellung z Problemen kommt und Sie erneut auf den Antrag zugreifen müssen outlook SHC+CARE Möchten Sie mehr über PD. Kontaktdaten Kundencenter Telefon: +49 (0)8251 7026 455 Kennzeichnen Schließen Löscher Datenschutzerklärung Impressum Barrier E-Mail: support@shc-care.de © 2020 Stolle & Heiro

Der letzte Schritt ist das Herunterladen des Antrags-PDFs. Bitte lesen Sie die Informationen aufmerksam durch

Laden Sie das PDF herunter uns speichern Sie es am besten nochmal ab

Die Antragsstellung im Portal ist nun abgeschlossen! Jetzt müssen Sie die Antragsunterlagen unterschreiben und uns postalisch zukommen lassen, sowie das PostIdent möglichst zeitnah durchzuführen

Das weitere Vorgehen wird aber nochmals ausführlich auf der ersten Seite des PDFs in einer Checkliste erklärt

15

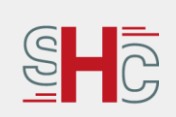

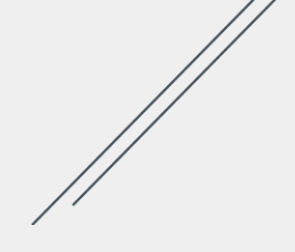

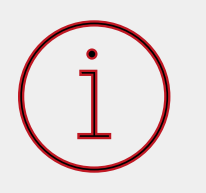

Sollten noch Fragen oder Probleme aufkommen, können Sie sich gerne bei unserem Support (Montag-Freitag von 07.00 Uhr bis 18:00 Uhr) melden:

Telefonnummer: +49 (0)6251 7026 455

E-Mail: <u>support@shc-care.de</u>

Alternativ finden Sie auf unserer Internetseite verschiedenes Infomaterial, die Ihnen die Antragsstellung erleichtern kann: <u>https://shc-care.de/</u>

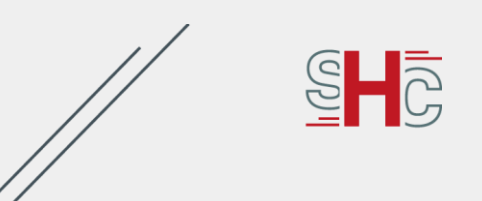